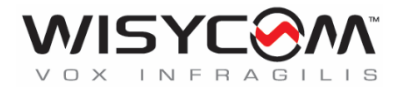

# MPR50-IEM User Manual

# High performance

True diversity IEM

Receiver

SN: \_\_\_\_\_

Rev. 05 (ref. FW v1.6)

Date: 20 December 2023

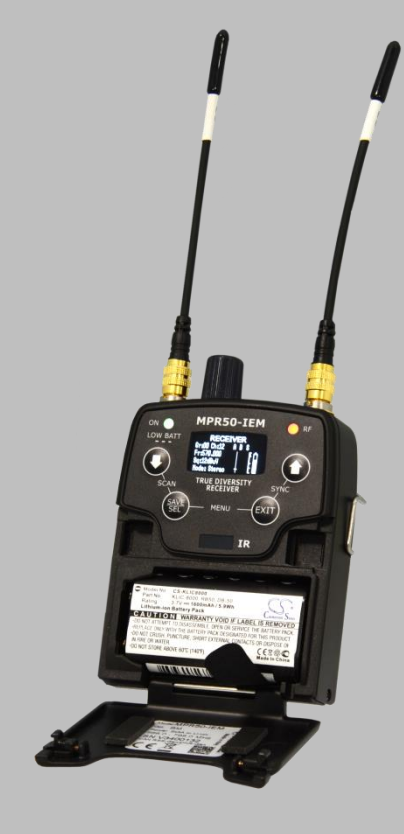

### **BRIEF DESCRIPTION**

MPR50 is a compact true diversity receiver designed for professional in-ear monitoring applications. This receiver features a real TRUE DIVERSITY configuration along with a unique wideband tuning range up to 232 MHz. Audio processing can be **Stereo MPX with mix-mode function or mono FM IFB mode**.

The output audio stage is especially design to have maximum audio peak-dynamic of 200 mW.

MPR50-IEM is designed to be:

- "easy & quick to use" thanks to
  - o automatic setup functions (i.e. frequencies, scan for best channels),
  - remote configuration utilities (thru infrared or micro-USB interface) using
     Wisycom Manager application
  - o OLED display with intuitive context menu navigation
- "extremely flexible", with an incredible frequency agility up to 232MHz
  - o MPR50-IEM-N: 470/700 MHz (TV ch 21/49)
  - o MPR50-IEM-M:566/798 MHz (TV ch 33/61)
- "best in class performances", thanks to the latest Wisycom technology the unit has extreme RF sensitivity and immunity and superb audio quality
- "a light, robust and ergonomic design"

Above a schematic with an overview of main receiver functions.

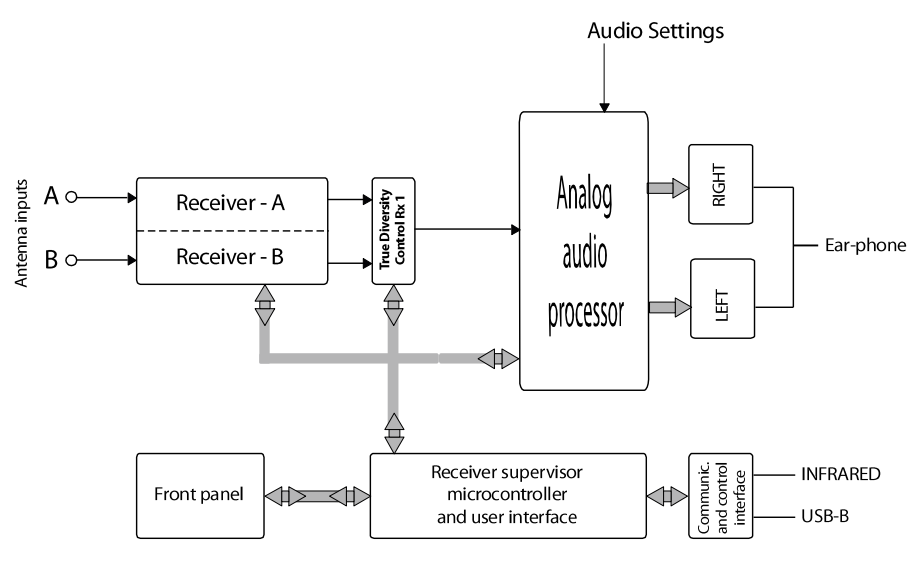

### **SAFETY INSTRUCTION**

- Read this safety instruction and the manual first
- Follow all instructions and information.
- Do not lose this manual.
- Do not use this apparatus under the rain or near the water.
- Do not install the apparatus near heaters or in hot environments, do not use outside the operating temperature range.
- Do not open the apparatus, only qualified service technician are enabled to operate on it. The apparatus needs servicing when it is not properly working or is damaged by liquids, moisture or other objects are fallen in the apparatus.
- Use only accessories or replacement parts authorized or specified by the manufacturer.
- Clean the apparatus only with dry cloths, do not use liquids.
- Report the serial number and the purchasing date in front of the manual. It is needed to have proper replacement parts or accessories from the manufacturer.
- When replacement parts are needed, use only replacement parts authorized from the manufacturer. Substitution with not authorized parts could result in electric shock, hazards or fire.
- Keep attention on all the labels with warnings or hazards on the apparatus.

**WARNING:** The apparatus is intended for professional use; anyway the manufacturer alerts the user that the headphone output power of the apparatus could exceed the level of 85 dB(A) of sound pressure level and this could be dangerous for the hearings. Do not use the headphone with high power level or for long time. Reduce the power or suspend the hearing in case of any kind of hearing problem.

# BATTERIES

MPR50-IEM works with standard camera battery:

- 2xIEC-LR6 1.5 size-AA alkaline or NiMh rechargeable
- MPRLBP (lithium-ion, rechargeable, ref code CS-WMR500SL)
- Ricoh DB-50 (lithium-ion, rechargeable)
- DR9708 Duracell (lithium-ion, rechargeable)

Battery status can be checked on OLED display or looking the status of LED indicator ON.

Lithium-ion battery can be charged through

A. dedicated charger

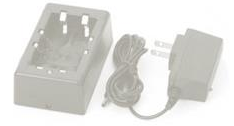

B. integrated micro-usb-B connector

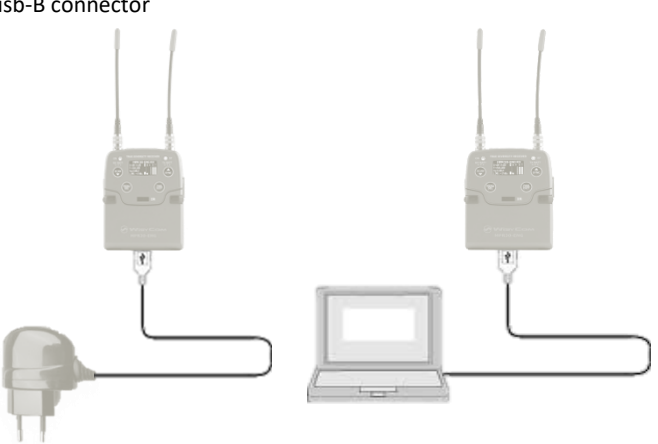

For B item, the charging status can be checked looking the status of LED indicator ON.

# **WARNING:** The receiver can be used also during the batteries charging with lithium rechargeable batteries inside.

Don't use the receiver without batteries . The receiver powered thru micro-USB without batteries doesn't work correctly.

**WARNING:** DO NOT operate the device with some new and some old batteries. Always replace ALL BATTERIES.

**WARNING:** Remember to remove the batteries when the device is not in use.

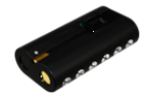

### **PRODUCT OVERVIEW**

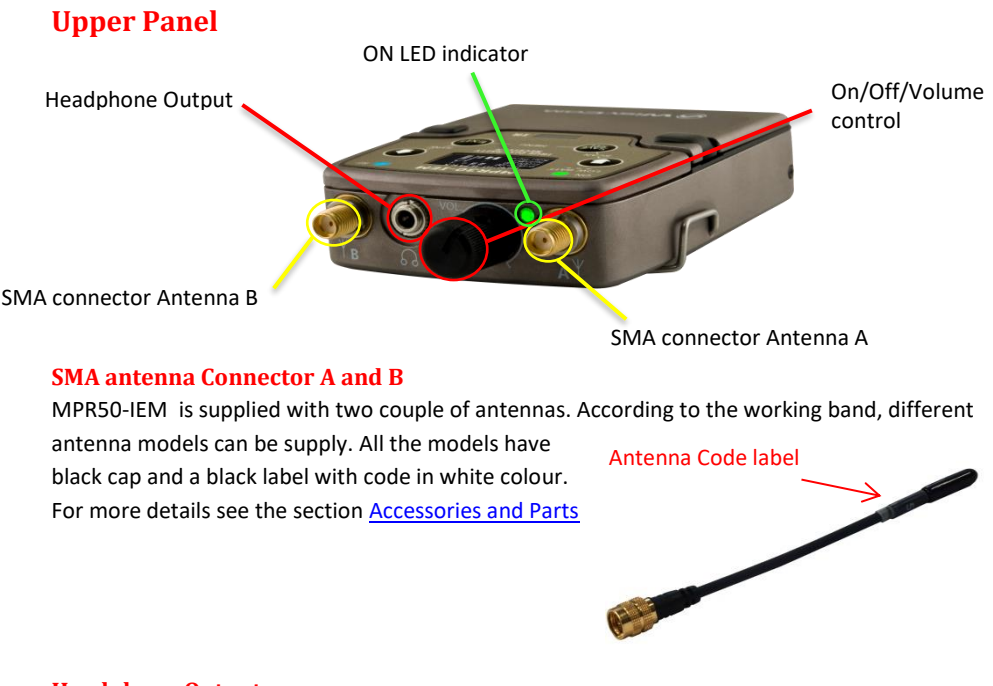

### **Headphone Output**

The audio headphone output with 3.5 mm stereo jack socket lockable (TRS). Audio level can be adjusted with the Volume control knob and the <u>Audio settings> Pwr. Limit</u> <u>menu.</u>

Maximum output power: 2x100mW @ 32Ω Pin Assignment: Tip = left (hot), Ring = right (hot), Sleeve = Gnd

### **On/Off/Volume control**

The control knob in the upper panel allows:

- > To switch the receiver ON: turn the control knob *volume control* clockwise until it clicks
- To switch the receiver OFF: turn the control knob volume control counter clockwise until it clicks
- To adjust the volume: turn the control knob volume control until the volume set has the desired level.
- To disable the lock volume: turn off and turn on the receiver within 1 second. NOTE: turn off and turn on the receiver

- within 1 second → MPR50 restarts without the initialization phase
- after 1 second → MPR50 restarts with complete initialization

### **Front panel**

MPR50-IEM allows an easy and quick configuration using buttons, RGB LED's and an OLED display.

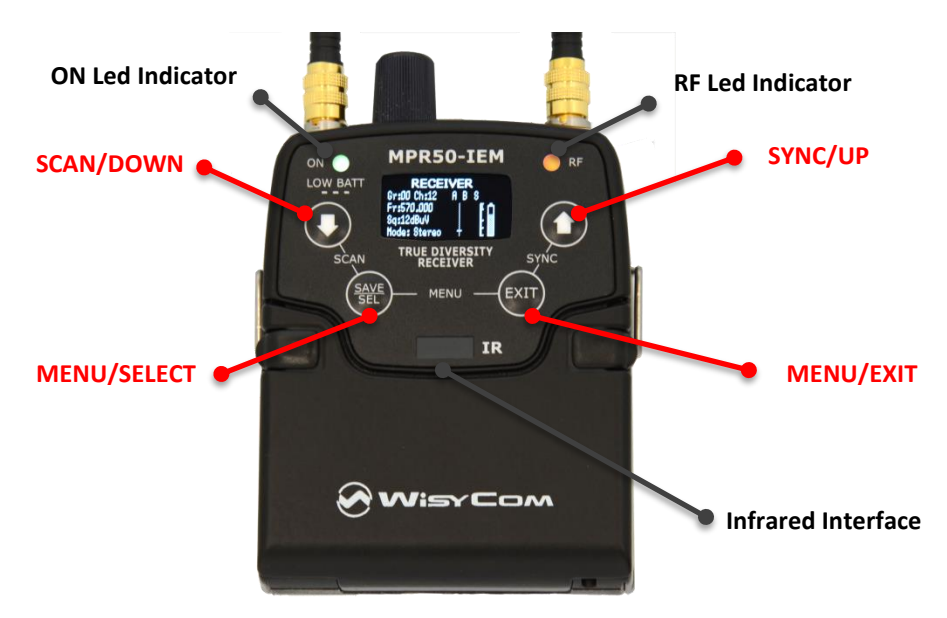

#### **OLED Display**

The receiver has a high contrast display. Pushing one of the 4 buttons while the receiver is active (but the display is off), turn on automatically the display. After a time-out user setting (see <u>Display>Off timeout menu</u>) the display turns off automatically.

#### **SEL & EXIT Buttons**

Push the 2 buttons together to enter on the function menu

#### **SEL Button**

Push this button to navigate function menu's and keep pushing to save the chosen setup

#### **EXIT Button**

Push this button to turn off the display.

During menu navigation push this button to exit from current menu (escape function).

#### SYNC/UP Button

Push and keep this button to start a synchronisation with a Wisycom transmitter (follow instructions on display). Before starting synchronization IRDA must be enabled on Wisycom transmitter.

During menu navigation push this button to move -up and select the previous item.

#### SCAN/DOWN Button

Push and keep this button to start the automatic scan.

During menu navigation push this button to move-down and select the previous item

### SCAN/DOWN + SYNC/UP

If the lock volume function is enabled, press the two buttons together to lock the volume at the desired level.

|                | ON                        | RF             | WHEN                                                                                                  | MEANING                                                                                                    |
|----------------|---------------------------|----------------|----------------------------------------------------------------------------------------------------|----------------------------------------------------------------------------------------------------|
| power up       | red                       | off            | when the receiver is power on, during the power up phase                                              | the receiver is not ready to use,<br>wait the status display on display                                                                                                    |
|                | red                       | off/on         | when the receiver is power on, after the power up phase                                               | the PLL is not locked on the select<br>frequency, wait for lock ( about<br>1second or less)                                                                                                    |
| Tuning phase   | red                       | off/on         | when the receiver is power on,<br>during a frequency change<br>phase (see Gr-Ch or Frequency<br>menu) | the PLL is not locked on the select frequency, wait for lock                                                                                                    |
|                | fixed<br>green            | off            | after the tuning phase, no transmitter is received                                                    | the receiver is locked on the<br>select frequency, the batteries<br>charge is good, no transmitter is<br>synchronized with the receiver,<br>no output audio available                              |
|                | fixed<br>green            | blue           | after the tuning phase, a stereo signal is received                                                   | the transmitter is correctly tuned,<br>the bars in the status display<br>show the RF levels received from<br>antenna A and B                                                                       |
|                | fixed<br>green            | green          | after the tuning phase, a mono signal is received                                                     | the transmitter is correctly tuned,<br>the bars in the status display<br>show the RF levels received from<br>antenna A and B, in the status<br>display M symbol appears upper<br>the battery level |
| battery status | fixed<br>green            | on/off         | the batteries charge of the receiver is good (>25% lifetime)                                          | the batteries charge of the receiver is good                                                                                                    |
|                | slow<br>blinking<br>green | on/off         | the batteries charge of the receiver is low (<25% lifetime)                                           | change or put on charge the batteries as soon as possible                                                                                                    |
|                | fast<br>blinking<br>green | on/off         | the batteries charge of the<br>receiver is very low (<12%<br>lifetime)                                | change or put on charge the batteries immediately                                                                                                    |
|                | red                       | off            | battery error                                                                                         | change the batteries                                                                                                    |
| atus           | blinking<br>blue          | off            | during batteries charging                                                                             | the batteries are charging (<90% of complete charge)                                                                                                    |
| ging sta       | blinking<br>green         | off            | during batteries charging                                                                             | the batteries are charging (≥90%<br>of charge reached)                                                                                                    |
| char           | fixed<br>green            | off            | during batteries charging                                                                             | charge complete                                                                                                    |
|                | white                     | green/<br>blue | device in bootloader mode*                                                                            |                                                                                                    |

### ON & RF Led Indicators (Firmware rel. v0.2)

\* to put the MPR50-IEM in boot mode: power on the device push and keep both UP and DOWN buttons for few seconds (until the led indicators light up, then release the buttons)

### **PUTTING THE DIVERSITY RECEIVER INTO OPERATION**

- Insert the batteries
- Connect the headphones
- Connect the 2 antennas on the SMA connectors
- Turn the knob control clockwise until it clicks and verify on the display the Antenna model to use (if the connected antennas on the receiver is different from the antenna model indicate on the display, power off the receiver and replace them with the proper model of antennas)
- after the power up phase, the <u>Status display</u> is showed on the OLED display
- verify the setting and eventually adjust the settings using the <u>Operating Menu</u>

#### **Status display**

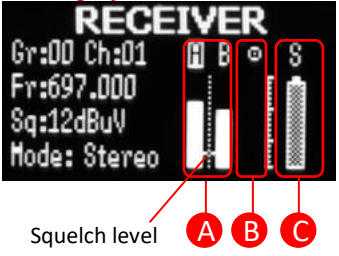

- Receiver Name (ex. MPR50-IEM RX)
- Group (ex. Gr:00) and Channel (ex. Ch:01)
- Frequency (ex. Fr:697.000 MHz)
- Squelch (ex. Sq:12dBuV)
- Mode (ex. Stereo)
- **A.** RF Level Antenna A and B (range  $5 \div 70 \text{ dB}\mu\text{V}$ )

Between the two RF bars there is a dotted line where the first 3 dots indicate  $6/8/10dB\mu V$  and the other 15 dots indicate the rest of the range (from 14 to  $70dB\mu V$  with step of  $4dB\mu V$ 

An orizzontal sign in a central row shows the setted Squelch level

 deviation level (range of 54 dB, bar with 3dB steps; upper level= 0dB, under level =-54dB)

the upper symbol:

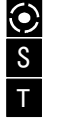

indicates presence of audio output

indicates absence of audio output (RF level < Squelch)

indicate absence of audio output (no pilot tone detected)

NOTE: in case of absence of pilot tone and RF level < Squelch, the symbol S will be display

batteries level for MPR50-IEM receiver the upper symbol:

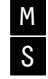

indicates receiving of a mono signal

indicates receiving of a stereo signal

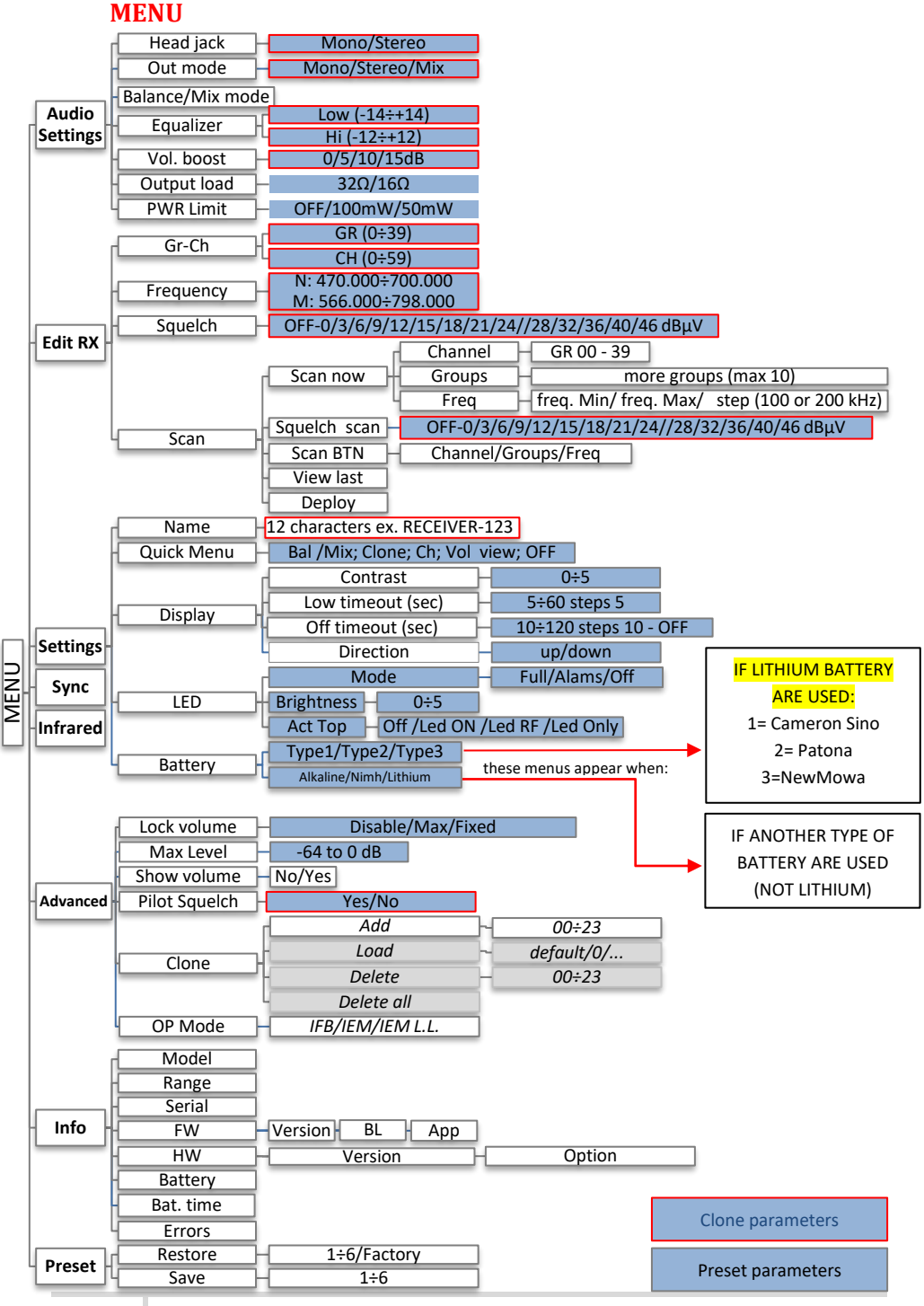

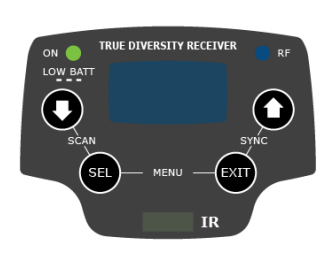

From Status Display push SEL and EXIT together to enter on the Main menu Use UP/DOWN to navigate on all available menus Push SEL to select a menu item Use UP/DOWN to move on the different parameters of the menu Push SEL to modify the parameter menu Use UP/DOWN to change the parameter value Keep push SEL to save changing Push EXIT to return on the Main Menu Push EXIT to return on the Status display

### Audio settings

The <u>Audio settings</u> menu allows to configure the audio output.

| PARAMETER                                                        | SETTING |                                                      | MEANING                                                                                                    |
|------------------------------------------------------------------|---------|------------------------------------------------------|----------------------------------------------------------------------------------------------------|
| Head jack Mono/S                                                 |         | 0                                                    | Select Mono or Stereo according to the jack headphone connector used.                                                                                                    |
|                                                                  | Stereo  |                                                      | The left and right signals are available as usual. The Balance setting serves to adjust the balance between the left and right stereo signal.                                                                                                    |
| Out mode                                                         | Mono    |                                                      | The left-right signals are mixed and are available as a mono signal in both headphone channels.                                                                                                    |
|                                                                  | Mix     |                                                      | The left-right signals are mixed and are available as a mono<br>signal in both headphone channels.<br>The Mix mode setting serves to adjust the relative levels of<br>the two separate channels in the mixer mono signal.                                                                                                    |
| Balance                                                          |         | ANCE<br>R<br>Mananananananananananananananananananan | Use the Up and Down arrows to change the balance<br>between Left and Right channel (available only with Out<br>Mode sets on Stereo)                                                                                                    |
| Mix mode                                                         |         | CH2                                                  | Use the Up and Down arrows to change the mix between<br>Channel1 and Channel2 (available only with Out Mode sets<br>on Mix)                                                                                                    |
| Equalizer<br>Low and Hi<br>frequencie<br>-12dB/+12u<br>1dB steps |         | w and High<br>equencies<br>2dB/+12dB<br>B steps      | <ul> <li>This menu allows to of adjusting the gain of low and high frequency components (bass and treble) within the audio signal.</li> <li>1. Push UP/DOWN button to increase/decrease the gain of the Low frequencies (50Hz)</li> <li>2. Push SEL button to shift on High frequencies,</li> <li>3. Push UP/DOWN button to increase/decrease the gain of the High frequencies (10kHz)</li> <li>4. Keep push SEL button to SAVE</li> </ul> |

| Vol. boost                                                        | 0/5/10/15dB                               | This menu allows to increase or decrease the volume of the output headphones, selectable from 0dB to 15 dB. Set the appropriate volume boost and then adjust the volume with the control knob.                                        |
|-------------------------------------------------------------------|-------------------------------------------|----------------------------------------------------------------------------------------------------|
| Output load                                                       | 16Ω/32Ω                                   | Set the Output load according to the impendence of the headphones connected                                                                                                    |
| Pwr limit         OFF (only using lithium battery) / 100mW / 50mW |                                           | This menu allows to limit the power output. If set to OFF(on<br>lithium battery), there is no power limit control. If set to Of<br>using alkaline or NiMH batteries, the receiver so<br>automatically the max value permitted (100mW) |
| VOLUME<br>- <b>22 dB</b><br>                                      | <u>NOTE:</u> When the<br>volume bar and t | volume knob is rotated, appears a screen with a<br>the values of Pwr limit, Outpul load and Vol. boost                                                                                                    |

### Edit RX

The *Edit RX* menu allows to configure the radio frequency settings.

| PARAMETER | SETTING                                                                                              | MEANING                                                                                                    |
|-----------|----------------------------------------------------------------------------------------------------|----------------------------------------------------------------------------------------------------|
|           | 0÷39 groups                                                                                          | Select current group and channel. Group name and channel                                                                                                    |
| Gr-Ch     | 0÷59 channels                                                                                        | frequency are displayed on the right.                                                                                                    |
| Frequency | 470÷700 MHz<br>for MPR50-IEM-N<br>566÷798 MHz<br>for MPR50-IEM-M                                     | If the specific group/channel is not locked, the frequency can be edited in this menu.                                                                                                    |
| Squelch   | OFF or<br>0/3/6/9/12/<br>15/18/21/<br>24/28/32/<br>36/40/46dBuV                                      | This menu allows to disable the RF squelch or to setup the desired squelch level in dBuV (note 0 dBuV is equal to -107 dBm).                                                                                                    |
|           | Gr-Ch SYNC<br>Frequency<br>Squelch 15 dBuV<br>(Scan)<br>Squelch scan 15 dBuV<br>Squelch scan 15 dBuV | It allows making three types of scan over a desired channel,<br>group or frequency. MPR50-IEM manages up to 2400<br>custom frequencies organized in 40 groups of 60 channels<br>each. This extreme flexibility makes the scan function very<br>flexible. |
| Scan      | Scan BTN Groups<br>View last …⊥                                                                      | This function can be called also using the dedicated<br>DOWN&SEL buttons pushed together.                                                                                                    |
|           | Scan now<br>Squelch scan 15 dBuV/<br>Scan BTN Groups<br>View last ]                                  | "Squelch scan" indicates the threshold below which a channel is considered as free or almost free.                                                                                                    |
|           | Scan now<br>Squelch scan 15 dBuV<br>Scan BTN Groups<br>View last                                     | "Scan BTN" is the parameter to set the rapid function called<br>pressing DOWN&SEL buttons together.<br>It's possible to set Channel, Group or Frequency scan.                                                                                            |

| Scan now<br>Squelch scan 15 dBuV<br>Scan BTN Groups<br>(View last) | "View last" allows to see the result of the last scan operation.                                                                                                  |
|--------------------------------------------------------------------|----------------------------------------------------------------------------------------------------|
| Squelch scan 15 dBuV<br>Scan BTN Groups<br>View last<br>Deploy)    | "Deploy" allows to send to a MTK952 the last scan.<br>From the transmitter it's possible to see the graphic of the<br>last scan and choose the frequency to tune. |

(\*)As per Wisycom standard, group 00 and group 01 or 02 are special; respectively the "center frequency" (474,482/... MHz) and the intergap frequency (i.e. 470/478/486/... MHz). A scan on group 00 will reveal in few seconds the overall DVB-T occupation on the area, while a scan on group 01 will give possible working frequency, usable also in presence of strong DVB-T signal (sort to speak working in the band-guard of 2 digital television channels).

### "Scan now" menu

The following table lists the three types of scans that can be performed

| Channel |  |
|---------|--|
| Groups  |  |
| Freq    |  |

|         | Select group for scan<br>GR: 00 Center            | Once started a Channel scan operation the receiver asks for group to be used*. Press and hold the SEL button to select the group to scan.                                                                                                    |
|---------|---------------------------------------------------|----------------------------------------------------------------------------------------------------|
| Channel | Select group for scan<br>GR Switch OFF<br>all TX! | Then it prompts to turn off all transmitters.                                                                                                    |
|         | Scan running: GR: 00<br>CH: 18 566.000 MHz        | So press SEL to start the scan!                                                                                                    |
|         | Ch: 01 Freq: 482.000 HHz<br>Rank: 00 Lev: 5 dBuV  | After few seconds, scan results are displayed sorted by level,<br>making easier to pick up the best one.<br>The dotted line in the graph indicate the squelch threshold.<br>Under the graph are reported the following parameters:<br>- Ch: Channel<br>- Rank: Ranking position<br>- Freq: Frequency<br>- Lev: RF level |
|         | Ch: 00 Freq: 474.000 HHz<br>Rank: 00 Lev: 7 dBuV  | Pushing simultaneously UP and DOWN button, the results can<br>be also displayed on a chart in ascending order according to the<br>number of the channel.                                                                                                    |

|        | From 482 AAA HHz                   | Af |
|--------|------------------------------------|----|
|        | Gr/Ch: 00/01                       | w  |
|        | Set                                | р  |
|        | Sync                               | W  |
|        |                                    | w  |
|        | Groups: 39 ¦ 10 START              | If |
|        |                                    | gr |
|        |                                    | SE |
|        | 30 000000000 39                    | In |
|        |                                    | th |
|        | Groups: 39   10 START              | th |
|        | 0 Switch OFF                       | Т  |
|        |                                    | σ  |
|        | 30 CIERCIERCIERCE 39               | ru |
|        | Scan on groups: 05/10              |    |
|        | Scarron groups, 657 ro             | Tł |
|        | CH: 26 505.950 MHz                 |    |
|        |                                    | Sc |
|        |                                    | Δł |
| _      |                                    | E  |
| Groups |                                    | bl |
|        |                                    | (R |
|        | Gr: D2 Free: 28<br>Almost free: O1 | or |
|        |                                    | (S |
|        |                                    | Ŵ  |
|        | Ĵ                                  | of |
|        | ·                                  |    |
|        | Ch: 01 Freq: 478.000 HHz           | Pr |
|        | Rank:01 Lev: 0 dBuV                | as |
|        | Freq: 478.000 MHz                  |    |
|        | Gr/Ch: 02/01                       | Af |
|        | [Set]                              | w  |
|        | Sync                               | ро |
|        |                                    | W  |
|        |                                    | w  |

After the selection of the desired channel, a screen appears with the selected frequency, channel and group and it is possible to Set or Synchronize the receiver with the transmitter. We recommend setting the frequency and then synchronize it with the transmitter.

If the scan is done on Groups, you can choose a maximum of 10 groups from among the 40 groups shown in the table (Press the SEL button to select and press it again to deselect).

In the upper left shows the number of the selected group and the number of selected groups, while in the upper right corner there is the item "START" to start the scan.

To select START, go to the box 39 and press the "UP" button or go to the box 0 and press the "DOWN" button, so press SEL to run the scansion.

Then it prompts to turn off all transmitters.

So press SEL to start the scan!

After few seconds, scan results are displayed on a histogram. Each column of the histogram is divided into two parts by a black line. The lower part indicates the number of *free* channels (RF level < Squelch level -  $6dB\mu V$ ) in the group, while the upper one the number of channels *almost free* 

Squelch level < RF level < Squelch level -  $6dB\mu V$ ).

We recommend to choose the group with the highest number of free channels.

Press SEL to select the desiderate group and choose the channel as in "<u>Channel scan</u>"

After the selection of the desired channel, a screen appears with the selected frequency, channel and group and it is possible to Set or Synchronize the receiver with the transmitter. We recommend setting the frequency and then synchronize it with the transmitter.

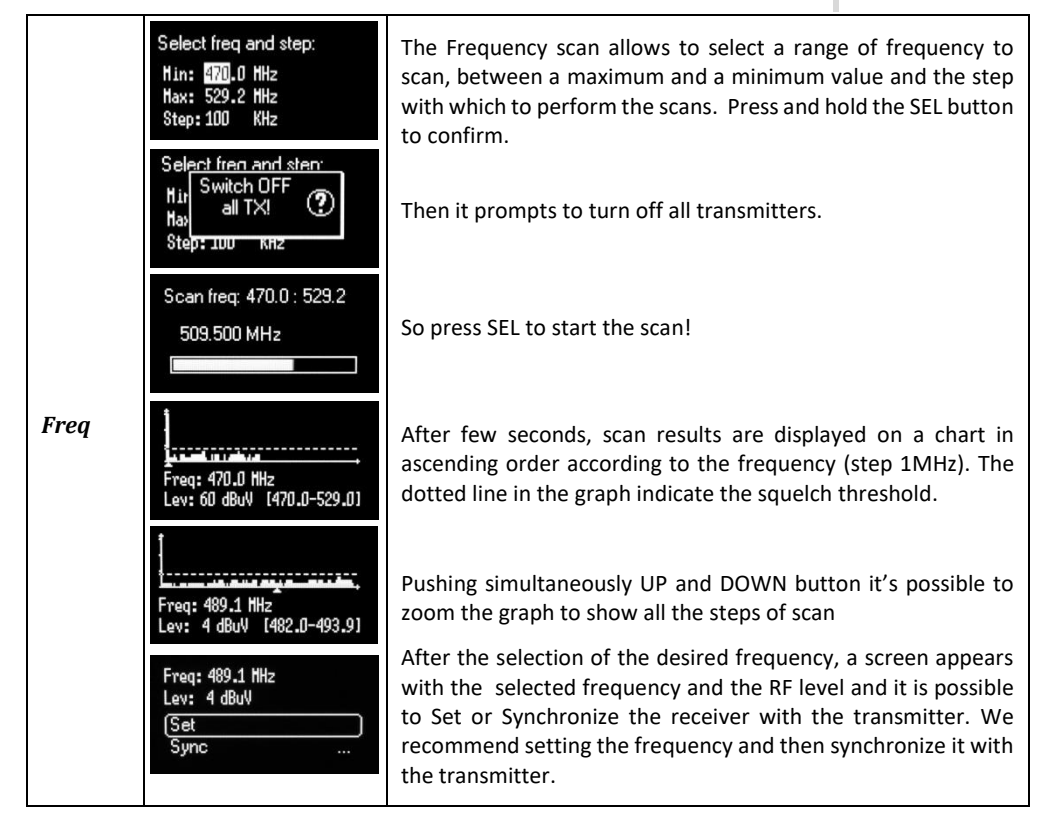

### **Settings**

The <u>Settings</u> menu allows to configure main settings of the device.

| PARAMETER     | SETTING                                   |                             | MEANING                                                                                                    |
|---------------|-------------------------------------------|-----------------------------|----------------------------------------------------------------------------------------------------|
| Name          | 12 case-sensitive alphanumeric characters |                             | The name menu allows to change the name of the receiver. This is the name displayed in the top of the Status display and it is the name sent to the transmitter with the sync function (for the transmitter with this advanced capability). Use the UP/DOWN buttons to change the selected character and push SEL button to switch to the next character.                                                                                                    |
| Quick<br>Menu | Bal/Mix ; Clone ; Ch; Volume<br>view; Off |                             | The quick menu is displayed pushing UP or DOWN<br>buttons when the receiver is on the <u>Status display</u> .<br>Set to <b>Bal/Mix</b> to enter quickly to the Balance/Mix<br>mode menu (according to the Out mode<br>configured).<br>Set to <b>Clone</b> to enter into "Advanced>Clone>Load"<br>menu.<br>Set to <b>Channel</b> to enter into "Edit RX>Gr-Ch"<br>menu.<br>Set to <b>Volume</b> view to view quickly the Volume<br>screen<br>Set to <b>Off</b> for disable this function (if is set "Off"<br>and UP or DOWN buttons are pushed, nothing<br>happens). |
|               | Contrast                                  | 0÷5                         | Change contrast display from 0 (min) to 5 (max).                                                                                                    |
|               | Low timeout                               | 5÷60 (steps 5)              | Low timeout sets the timeout from 5 to 60 seconds (5sec steps) to decrease the brightness display.                                                                                                    |
| Display       | Off timeout                               | 10÷120 (steps 10)<br>or OFF | Off timeout sets the timeout from 10 to 120<br>seconds in 10 sec. steps to turn off the display.<br>With OFF setting the display never turns off.                                                                                                    |
|               | Direction                                 | up/down                     | To change direction of display                                                                                                    |
| LED           | Mode                                      | Full<br>Alarm<br>OFF        | 3 LED setting are available:<br>Full: LED indicators works normally;<br>Alarm: LED indicators lights up only when an alarm<br>happened;<br>OFF: LED indicators remain off.                                                                                                    |
|               | Brightness                                | 1/2/3/4/5                   |                                                                                                    |
|               | Act Top                                   |                             | To change the behavior of the LED on the top (near the headphone connector)                                                                                                    |

### Infrared

By this menu, MPR50-IEM can be connected to IRDA for setup or firmware upgrades. When the Infrared interface is active, the following screen is displayed.

IR IF active...

NOTE: while in this menu display is not automatically turned off.

### **Sync**

The SYNC function is useful to tune a transmitter on the same frequency of the receiver via the IR interface. Before starting the sync function tune the receiver on desired channel, manually or using the SCAN utility. After this, enable the IR interface on the transmitter. Now press UP&EXIT buttons together or enter in the Sync menu to start the SYNC function. Keep the IR window of the transmitter in

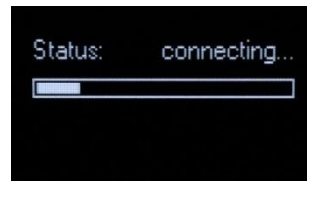

front of the IR window of the receiver and, as soon as the connection is done, the receiver will send to the transmitter all the information needed.

If the operation is not possible, (i.e. the frequency range of the transmitter is not compatible with the frequency of the receiver), the display will show an error message.

If the transmitter has the function "NAME" enabled, when the sync function is completed it will show the same name of the synchronized receiver.

## **Advanced**

The Advanced menu allows to manage advanced settings.

| PARAMETER       | SETTING               | MEANING                                                                                                    |
|-----------------|-----------------------|----------------------------------------------------------------------------------------------------|
| Lock volume     | Disable / Max / Fixed | Thanks to this menu it is possible to lock the<br>volume potentiometer to a <b>fixed</b> value or limit the<br>volume to a <b>maximum</b> value.<br>Set to <b>disable</b> if you don't want to lock or limit the<br>volume                                                                                         |
| Fixed/Max Level | -64 to 0dB            | Use this menu to set<br>- the Max level is Lock Volume is set to Max<br>- the Fixed level is Lock Volume is set to Fixed                                                                                                    |
| Pilot Squelch   | Yes / No              | When the Pilot tone is enabled, the audio output is<br>muted unless the correct carrier is detected<br>(19kHz).<br>When the Pilot tone is disable, the audio output is<br>muted if RF level < Squelch level.<br>For the presence/absence of audio output, check<br>the upper symbol in the <u>status display</u> . |

MPR50-IEM User Manual

Rev. 05

|         | Add                                     | 00÷23         | To add a clone                                     |
|---------|-----------------------------------------|---------------|----------------------------------------------------|
|         | Load                                    | Default/00÷23 | To load a clone *                                  |
| Clone * | Delete                                  | 00÷23         | To delete a clone *                                |
| CIONE   | Delete all                              |               | To delete all the clones *                         |
|         | * It appears if exist at least a1 clone |               |                                                    |
|         | IEM/IFB                                 |               | This menu allows to change the type of operation   |
|         |                                         |               | between:                                           |
|         |                                         |               | - IEM: that is a stereo transmission, MPX decoding |
| OP mode |                                         |               | with 19 kHz sync carrier                           |
| or moue |                                         |               | - IFB: that is a mono transmission with 100 kHz    |
|         |                                         |               | bandwidth (narrowband)                             |
|         |                                         |               | NOTE: remember to set the pilot squelch to No      |
|         |                                         |               | when set to IFB!                                   |

\* A clone is a partial configuration of the MPR50-IEM which can be copied from a receiver to another using the IRDA interface. It consists of the same parameters of pre-set configuration for less than display, quick menu and headphones parameters (see the <u>Operating menu</u> for more details). From firmware version v1.3 the MPR50-IEM is able to manage up to 24 clones (from 00 to 23). The menus of the clone management allow to add/load and delete a clone.

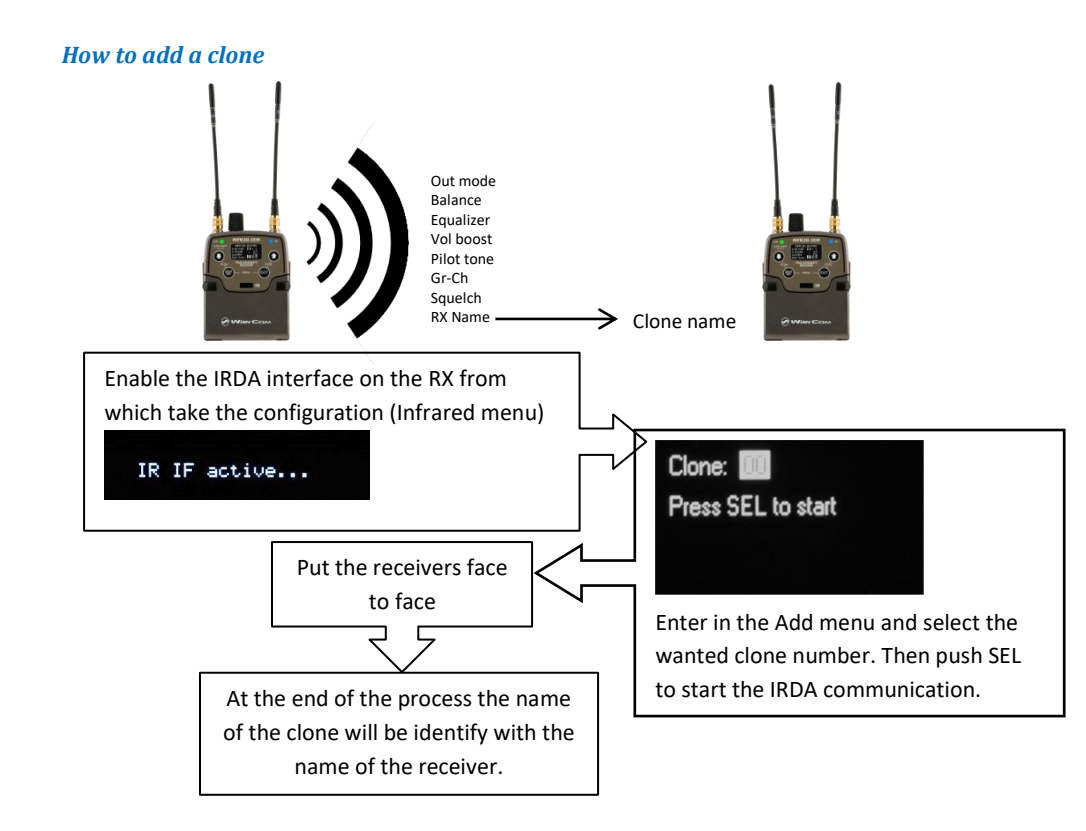

### How to load a clone

Linit: OFF

Pilot: no

Use Clone>Load menu or UP/DOWN button (if the quick menu is configured to clone) to load a clone. Afterwards push the arrows to change clone, SEL to activeted the clone and EXIT to exit without changing.

Ex.

| 01 RX_2                                                        | 02 RX_1                                                       |
|----------------------------------------------------------------|---------------------------------------------------------------|
| Fr:470.000 Boost:0dB<br>Linit:50nH Lou: 0dB<br>Pilot:no Hi:0dB | Fr:470.000 Boost:0dB<br>Linit:50nH Lou:0dB<br>Pilot:no Hi:0dB |
| L→ default                                                     | The configuration saved on the clone named "de                |

Lou: 3 dB

Hi: 2 dB

The configuration saved before the loading of the clone is saved on the clone named "**default**", therefore loading the default "clone" allows to return wit **L** pervious settings. The following arrows displayed near the clone number indicates the currently clone loaded.

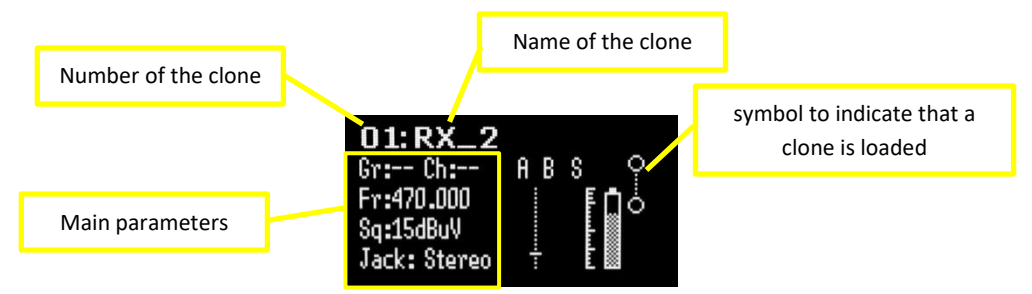

NOTE: the clones are saved on the EPROM and remains saved also after a reboot of the device.

NOTE: If a clone is loaded and then a reboot is executed, the MPR50-IEM always restarts with the previous configuration (**default** clone).

#### NOTE: When a clone is loaded, it's not possible change the parameters

NOTE: When a clone with Power limit set to OFF is loaded on the receiver but the receiver isn't using Lithium battery, the power limit is set automatically to the max value permitted for no lithium battery (that is 100mW).

### Info

PARAMETER MEANING example Model Wisycom receiver model MPR50-IEM Range Frequencies range of working 470-700 **Serial** Serial number S2334437 Version \* Firmware version V1.6 FW BL Bootloader version V1.4d V1.63d App Application version Version 6 Hardware version **MPR50-IEM Options** HW Option N= freq. range 470÷ 700 MHz, Ν M= freq. range 566÷798 MHz 3.71 Volt Batteries voltage Battery Number of errors. If the number of errors is > 0 push SEL button to enter on the **Errors** 4 Errors list. For each error a brief description and the error code is showed. For more information, please see the Error List section.

the INFO function shows many important features or information of MPR50-IEM receiver:

\* The Firmware Version recaps BL (Bootloader Version) and App (Application version).

### Preset

This menu allows to load/save 6 user presets or load the Factory configuration.

| PARAMETER | SETTING             | MEANING                                          |
|-----------|---------------------|--------------------------------------------------|
|           |                     | Select the Restore submenu and chose the         |
| Restore   | 1/2/3/4/5/6/Factory | presets to load: user presets or Factory preset. |
|           |                     | Push and keep SEL button to load the preset.     |
|           | 1/2/3/4/5/6         | Select the Save submenu and chose the user       |
| Save      |                     | presets to save. Push and keep SEL button to     |
|           |                     | save the preset                                  |

### **ERROR LIST**

When an error occurs, the receiver

A. shows a message on the display

and for some error types

- B. increases the errors counter in the info menu
- C. inserts the error type and code on the error list in the info menu

When the error is solved, the message on the display disappear, but the error information (code and description) are available on the error list in the Info menu (only for some error, see the below table).

NOTE<sub>1</sub>: When the receiver is reset the error information (code and error type on the list) are lost, with the exception of errors codes 87/88/89/8A.

| Errors                                      | Message on display<br>(A)                   | Error type<br>(C) | Code<br>(C) |
|---------------------------------------------|---------------------------------------------|-------------------|-------------|
| HW init failed                              | HW init failed                              |                   |             |
| Battery Low                                 | Battery Low                                 |                   |             |
| Battery charge failed                       | Battery charge failed                       |                   |             |
| I2C communication error                     | I2C communication<br>error                  | I2C access failed | 04          |
| Device ID copy1 invalid<br>Memory recovered | Device ID copy1 invalid<br>Memory recovered | Device ID copy 1  | 87          |
| Device ID copy2 invalid<br>Memory recovered | Device ID copy2 invalid<br>Memory recovered | Device ID copy 2  | 88          |
| RF copy1 invalid<br>Memory recovered        | RF copy1 invalid<br>Memory recovered        | RF mem copy 1     | 89          |
| RF copy2 invalid<br>Memory recovered        | RF copy2 invalid<br>Memory recovered        | RF mem copy 2     | 8A          |
| PLL unlocked                                | -                                           | PLL unlocked      | 84          |
| CH mem header                               | -                                           | CH mem header     | 85          |
| Param mem header                            | -                                           | Param mem header  | 86          |

NOTE<sub>2</sub>: To reset the error counter and the errors list, it is necessary to contact Wisycom.

## TROUBLESHOOTING

| Problem                                                                                                   | Possible cause                                                                                              | Possible solution                                                                                                    |  |
|----------------------------------------------------------------------------------------------------|----------------------------------------------------------------------------------------------------|----------------------------------------------------------------------------------------------------|--|
| "HW init failed" message appears on the display                                                           | Error during the hardware initialization phase                                                              | -reset the receiver, if the<br>problem persists send to repair<br>at Wisycom Repair Centre                                                                                                    |  |
| "Battery Low" message appears on the display                                                              | Low level on the battery                                                                                    | <ul> <li>change batteries or</li> <li>recharge the batteries</li> </ul>                                                                                                    |  |
| "Battery charge failed"<br>message appears on the<br>display                                              | Error during batteries charger<br>(damage batteries or wrong batteries)                                     | - change batteries                                                                                                    |  |
| "I2C communication<br>error" message appears<br>on the display                                            | Communication error on bus I2C                                                                              | <ul> <li>send to repair at Wisycom</li> <li>Repair Centre</li> </ul>                                                                                                    |  |
| "Device ID copy1 invalid<br>Memory recovered"<br>message appears on the<br>display                        | Error during the initialization phase. The CRC-16 check of device data (copy 1) detects error.              | <ul> <li>nothing (the receiver<br/>automatically replace the<br/>corrupt copy1 with copy2)</li> </ul>                                                                                                    |  |
| "Device ID copy2 invalid<br>Memory recovered"<br>message appears on the<br>display                        | Error during the initialization phase. The CRC-16 check of device data (copy 2) detects error.              | <ul> <li>nothing (the receiver<br/>automatically replace the<br/>corrupt copy2 with copy1)</li> </ul>                                                                                                    |  |
| "RF copy1 invalid<br>Memory recovered"<br>message appears on the<br>display                               | Error during the initialization phase. The CRC-16 check of RF data (copy 1) detects error.                  | <ul> <li>nothing (the receiver<br/>automatically replace the<br/>corrupt copy1 with copy2)</li> </ul>                                                                                                    |  |
| "RF copy2 invalid<br>Memory recovered"<br>message appears on the<br>display                               | Error during the initialization phase. The CRC-16 check of RF data (copy 2) detects error.                  | <ul> <li>nothing (the receiver<br/>automatically replace the<br/>corrupt copy2 with copy1)</li> </ul>                                                                                                    |  |
| The Serial Number of the receiver in the Info menu is UNCAL                                               | Error during the initialization phase. The CRC-16 check of device data (copy 1 and copy 2) detects error.   | - send to repair at Wisycom<br>Repair Centre                                                                                                    |  |
| The errors 87 (Device ID<br>copy 1 ) and 88 (Device ID<br>copy 2) appear in the<br>errors list            | Error during the initialization phase. The CRC-16 check of device data (copy 1 and copy 2) detects error.   | <ul> <li>If the Serial Number in the<br/>Info menu is UNCAL, then send<br/>to repair at Wisycom Repair<br/>Centre</li> <li>If the Serial Number in the<br/>Info menu is not UNCAL,<br/>continue to use the receiver</li> </ul> |  |
| The errors 89 (RF mem.<br>copy 1 ) and 8A (RF<br>meme. copy 2) appear in<br>the errors list               | Error during the initialization phase. The<br>CRC-16 check of RF data (copy 1 and copy<br>2) detects error. | - contact Wisycom for more information                                                                                                    |  |
| The receiver is not able to<br>tuned on the selected<br>frequency and the ON led<br>indicator remains red | Error during frequency tuning                                                                               | <ul> <li>try to change the frequency,<br/>if the problem persists send to<br/>repair at Wisycom Repair<br/>Centre</li> </ul>                                                                                                   |  |

| The frequencies of all the<br>channels and groups is<br>equal to the lower<br>frequency of the receiver<br>(according to the receiver<br>470 MHz for MPR50-IEM-N<br>566 MHz for MPR50-IEM-M) | Error in the channel memory during the initialization phase. | if the error code 85 appears<br>on the errors list:<br>- load a new frequency file<br>(wdf) in the frequency memory<br>of the receiver and<br>- contact Wisycom for more<br>information |
|----------------------------------------------------------------------------------------------------|--------------------------------------------------------------|----------------------------------------------------------------------------------------------------|
| Configuration mismatch                                                                                                    | Error in the parameter memory                                | if the error code 86 appears on<br>the error list:<br>- load a preset configuration<br>using Preset menu and<br>- contact Wisycom for more<br>information                               |

If a problem not listed in the above table occurs or if the problem cannot solved with the proposed troubleshooting, please contact support service at support@wisycom.com or sales@wisycom.com.

# **ACCESSORIES AND PARTS**

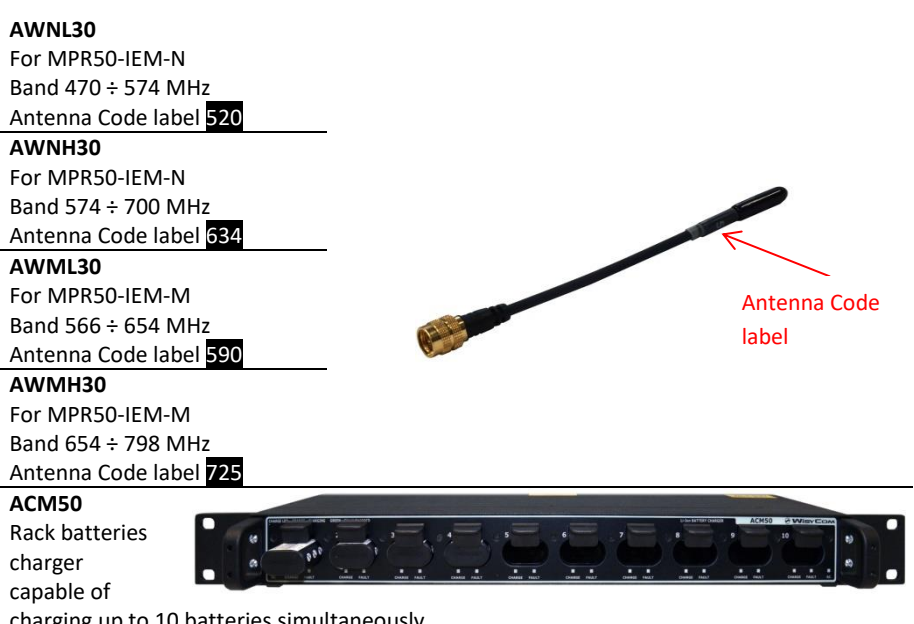

### CAUSBM1

Micro USB cable (to configure MPR50-IEM and to recharge lithium battery)

### UPKmini

Infrared programming kit (interface + software) USB interface

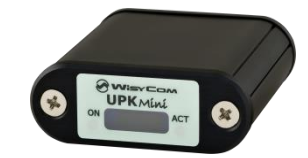

#### MPRLBP

Lithium-ion battery pack CS-KLIC8000 type Rating: 3.7Vdc @1600mAh (5.9Wh)

MPRBAT Battery charger

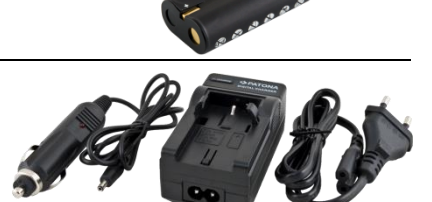

### ADTMPR

Power Adapter for MPR30/MPR50. Power input: 9-18V DC feeding (internal switching regulation). variants: ADTMPR: without connector (pigtail) ADTMPR-X: with XLR-4F connector ADTMPR-H: with Hirose-4F connector

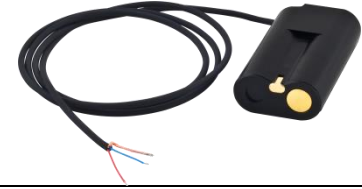

# **TECHNICAL SPECIFICATIONS**

| <ul> <li>Frequency ranges</li> </ul>               | : N $\implies$ option 470 ÷ 700 MHz                                                |  |  |
|----------------------------------------------------|------------------------------------------------------------------------------------|--|--|
|                                                    | M $\Rightarrow$ option 566 ÷ 798 MHz                                               |  |  |
|                                                    | other ranges are available on request in 470÷798 MHz                               |  |  |
| <ul> <li>Switchable channels</li> </ul>            | : 40 groups of 60 channels fully user programmable.                                |  |  |
| <ul> <li>Switching-window</li> </ul>               | : up 232 MHz.                                                                      |  |  |
| <ul> <li>Frequencies</li> </ul>                    | : microprocessor controlled frequency synthesizer circuit,                         |  |  |
|                                                    | with 25 kHz minimum step. The frequencies can be easily                            |  |  |
|                                                    | PC reprogrammed with USB interface of optional UPKmini/UPK300E<br>programming Kit. |  |  |
| <ul> <li>Frequency error</li> </ul>                | : $< \pm 2.5$ ppm, in the rated temperature range.                                 |  |  |
| <ul> <li>Temperature range</li> </ul>              | : −10 ÷ +55 °C.                                                                    |  |  |
| <ul> <li>Modulation<br/>(SW selectable)</li> </ul> | : FM, (stereo MPX decoding, 19 kHz sync carrier) or 100 kHz narrowband IFB         |  |  |
| <ul> <li>Peak deviation</li> </ul>                 | : ±48 kHz                                                                          |  |  |
| • "A" / "B" antenna in                             | : with sturdy connectors.                                                          |  |  |
| <ul> <li>Antenna input imp.</li> </ul>             | : 50 ohm sma type (SWR < 1:2; typ. 1:1.4).                                         |  |  |
| <ul> <li>Sensitivity</li> </ul>                    | : $\Rightarrow$ 2 $\mu$ V ( 6 dB $\mu$ V), for SND/N > 52 dB;                      |  |  |
|                                                    | in the whole switching-window [1].                                                 |  |  |
| <ul> <li>Co-channel rejection</li> </ul>           | : > 2.5 dB.                                                                        |  |  |
| <ul> <li>Adjacent chan. Sel.</li> </ul>            | : > 80 dB typical (for channel spacing $\geq$ 400 kHz).                            |  |  |
| <ul> <li>Spurious rec. Rej.</li> </ul>             | : > 100 dB.                                                                        |  |  |
| <ul> <li>IF image rejection</li> </ul>             | : > 90 dB.                                                                         |  |  |
| <ul> <li>Intermod. rejection</li> </ul>            | : > 76 dB.                                                                         |  |  |
| • IIP3                                             | : > +10 dBm typical.                                                               |  |  |
| <ul> <li>Spurious emissions</li> </ul>             | < 2  nW  (typical = 0.1 pW).                                                       |  |  |
| <ul> <li>Noise Reduction</li> </ul>                | $\Rightarrow$ ENS (new)                                                            |  |  |
| <ul> <li>AF bandwidth</li> </ul>                   | : 30 Hz ÷ 15 kHz.                                                                  |  |  |
| <ul> <li>Frequency response</li> </ul>             | $\pm$ 0.5 dB in the 30 Hz $\div$ 15 kHz range.                                     |  |  |
| <ul> <li>Distortion</li> </ul>                     | : 0.3 % typical.                                                                   |  |  |
| <ul> <li>SND/D ratio</li> </ul>                    | : 90 dB typical [1]                                                                |  |  |
| <ul> <li>Stereo separation</li> </ul>              | : > 60 dB                                                                          |  |  |
| <ul> <li>Display</li> </ul>                        | : Display OLED 128x64 (white)                                                      |  |  |
| Powering                                           | : 2 x IEC-LR6 1.5V size-AA alkaline or rechargeable elements                       |  |  |
| • Weight                                           | : 100 g approx. without batteries                                                  |  |  |
| <ul> <li>Headphone-output</li> </ul>               | : Stereo Plug 3.5mm(TRS) Locking (M6 x 0.5 thread) with 2 X 100mW @ 32 $\Omega$    |  |  |
| <ul> <li>Battery life</li> </ul>                   | : approx. 4,5 hours (alkaline batteries), 6 hours (lithium batteries)              |  |  |

NOTE [1]: RMS value, 22 Hz / 22 kHz, unweighted.

The MPR50-IEM receiver complies with ETSI specifications: ETS 300 422.

# **MECHANICAL DRAWING**

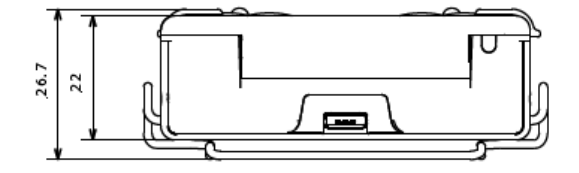

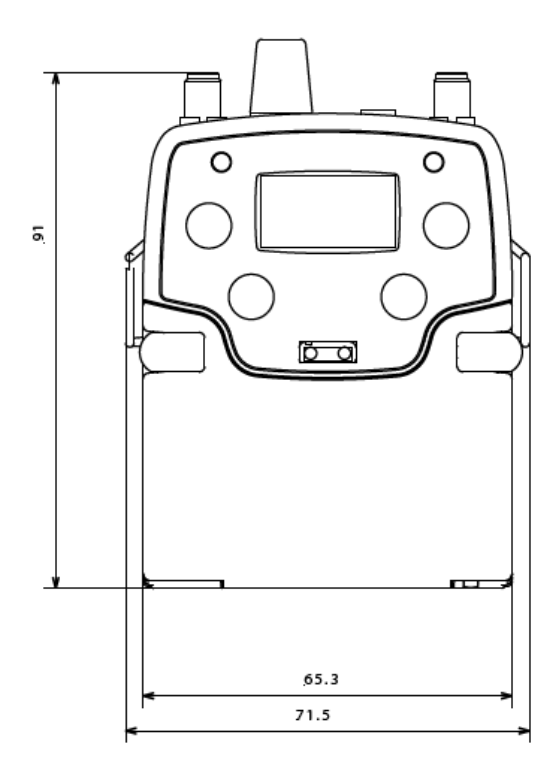

Note: unit is mm

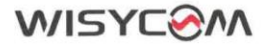

#### EU DECLARATION OF CONFORMITY

We,

#### WISYCOM S.r.l.

via Tiepolo, 7/E

#### 35019 Tombolo (PD) - Italy

declare under our sole responsibility that the product

Model Description

#### MPR30/MPR50/MPR51/MPR52 IEM/IFB Receiver

conforms to the essential requirements of the following European Directives and their associated norms:

| Directive                           | Applicable<br>Standards | Description                                                                                                    |
|-------------------------------------|-------------------------|----------------------------------------------------------------------------------------------------|
| RADIO Directive<br>2014/53/EU (RED) | EN 300 422-1<br>v2.1.2  | Wireless Microphones; Audio PMSE up to 3 GHz; Part 1: Class A<br>Receivers; Harmonised Standard covering the essential<br>requirements of article 3.2 of Directive 2014/53/EU                                                                                                    |
| EMC                                 | EN 301 489-1<br>v1.9.2  | "ElectroMagnetic Compatibility (EMC) standard for radio<br>equipment and services; Part 1: Common technical requirements;<br>Harmonised Standard covering the<br>essential requirements of article 3.1(b) of Directive 2014/53/EU and<br>the essential requirements of article 6<br>of Directive 2014/30/EU                                            |
|                                     | EN 301 489-9<br>v2.1.1  | ElectroMagnetic Compatibility (EMC) standard for<br>radio equipment and services; Part 9: Specific conditions for<br>wireless microphones, similar Radio Frequency<br>(RF) audio link equipment, cordless audio and in-ear monitoring<br>devices; Harmonised Standard covering the<br>essential requirements of article 3.1(b) of Directive 2014/53/EU |
| Safety                              | EN 62368-1<br>2014      | Audio/video, information and communication technology<br>equipment — Part 1: Safety requirements (IEC 62368-1:2014,<br>modified)                                                                                                    |
| RoHS                                | EN IEC<br>63000:2018    | Technical documentation for the assessment of electrical and<br>electronic products with respect to the restriction of hazardous<br>substances                                                                                                    |

Date: 8 November 2022

Enzo Frigo, Technical Director

WISYCOM S.r.I. Via Tiepolo, 7/e - 35019 TOMBOLO (PD) Tel. +39 0424 382605 - Fax +39 0424 382733 sales@wisycom.com - www.wisycom.com P.IVA (VAT) / C.F.: IT 02765640244

### ITALY ONLY

#### Obblighi di informazione agli utilizzatori

#### Modello di informazioni agli utenti dei prodotti di tipo "professionale"

#### INFORMAZIONE AGLI UTENTI

ai sensi dell'art. 13 del Decreto Legislativo 25 luglio 2005, n. 151 "Attuazione delle Direttive 2002/95/CE, 2002/96/CE e 2003/108/CE, relative alla riduzione dell'uso di sostanze pericolose nelle apparecchiature elettriche ed elettroniche, nonché allo smaltimento dei rifiuti"

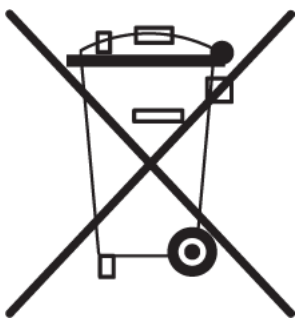

Il simbolo del cassonetto barrato riportato sull'apparecchiatura o sulla sua confezione indica che il prodotto alla fine della propria vita utile deve essere raccolto separatamente dagli altri rifiuti.

La raccolta differenziata della presente apparecchiatura giunta a fine vita è organizzata e gestita dal produttore. L'utente che vorrà disfarsi della presente apparecchiatura dovrà quindi contattare il produttore e seguire il sistema che questo ha adottato per consentire la raccolta separata dell'apparecchiatura giunta a fine vita.

L'adeguata raccolta differenziata per l'avvio successivo

dell'apparecchiatura dismessa al riciclaggio, al trattamento e allo smaltimento ambientamente compatibile contribuisce ad evitare possibili effetti negativi sull'ambiente e sulla salute e favorisce il reimpiego e/o riciclo dei materiali di cui è composta l'apparecchiatura.

Lo smaltimento abusivo del prodotto da parte del detentore comporta l'applicazione delle sanzioni amministrative previste dalla normativa vigente.

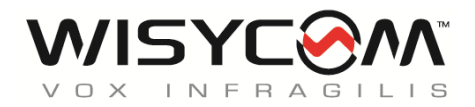

Via Tiepolo 7/E • 35019 Tombolo (PD) • Italy Tel. +39 -0424 -382605 • Fax +39 - 0424 - 382733 www.wisycom.com • e-mail: sales@wisycom.com